# **INVOLVEMENT** Network

## TRACKING PARTICIPATION MANUALLY

- 1. Log in to the Involvement Network at http://involve.uga.edu.
- 2. Select the logo in the Top Left by the University of Georgia Logo:

| ×=     | GEORGIA Involvement<br>Network |                                                                                                    | Q Search                                                                                                    |                                                                                                    |
|--------|--------------------------------|----------------------------------------------------------------------------------------------------|----------------------------------------------------------------------------------------------------|----------------------------------------------------------------------------------------------------|
| 命      |                                |                                                                                                    |                                                                                                    |                                                                                                    |
|        |                                |                                                                                                    | Explore University of Georgia                                                                                                    |                                                                                                    |
| ã      |                                |                                                                                                    |                                                                                                    |                                                                                                    |
| E      |                                | Re-register for 2022-23                                                                                                    | Table at the Fall Engagement Fairs                                                                                                    | ELS Space Allocation 2022-2023                                                                                                    |
| ]<br>뷰 |                                | Re-registration for the 2022-23 academic year is open!<br>For more information about re-registration, click <u>here</u> .<br>The deadline to submit registration for the 2022-2023 | ELS is excited to host two Engagement Fairs in Fall 2022<br>to promote student organizations and engagement<br>opportunities at UGAI To sign your organization up to | The application for 2022-23 allocated storage space in<br>the department of ELS is now open! The application<br>can be found by visiting this <u>link</u> . |
| :=     |                                | academic year is May 31, 2022.                                                                                                    | table at an Engagement Fair, click <u>here</u> .                                                                                                    |                                                                                                    |
|        |                                | Memberships                                                                                                    |                                                                                                    |                                                                                                    |
| ₩#3¥   |                                | Engagement, Leadership, and Service                                                                                                    | T TEST_ORGANIZATION                                                                                                    | <b>ዘ</b> ምያ WUOG 90.5FM                                                                                                    |

3. Select the Gear symbol next to your organization name:

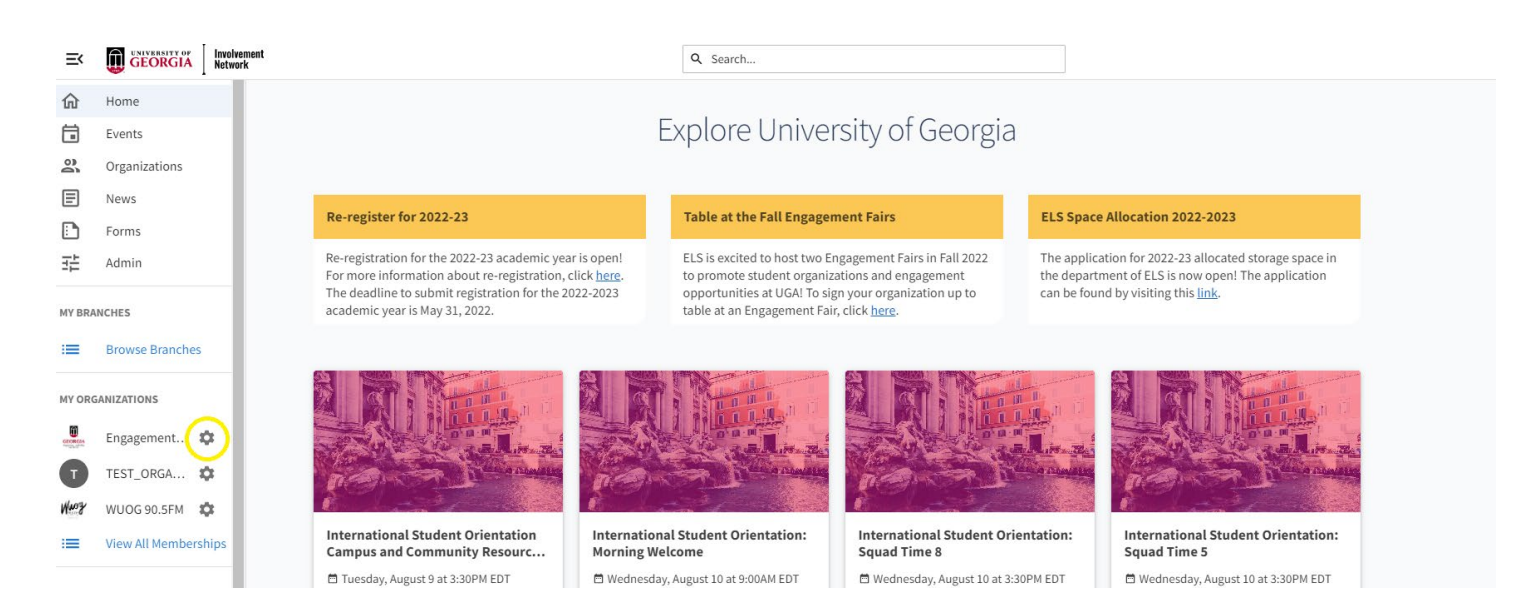

#### 4. Select "Events"

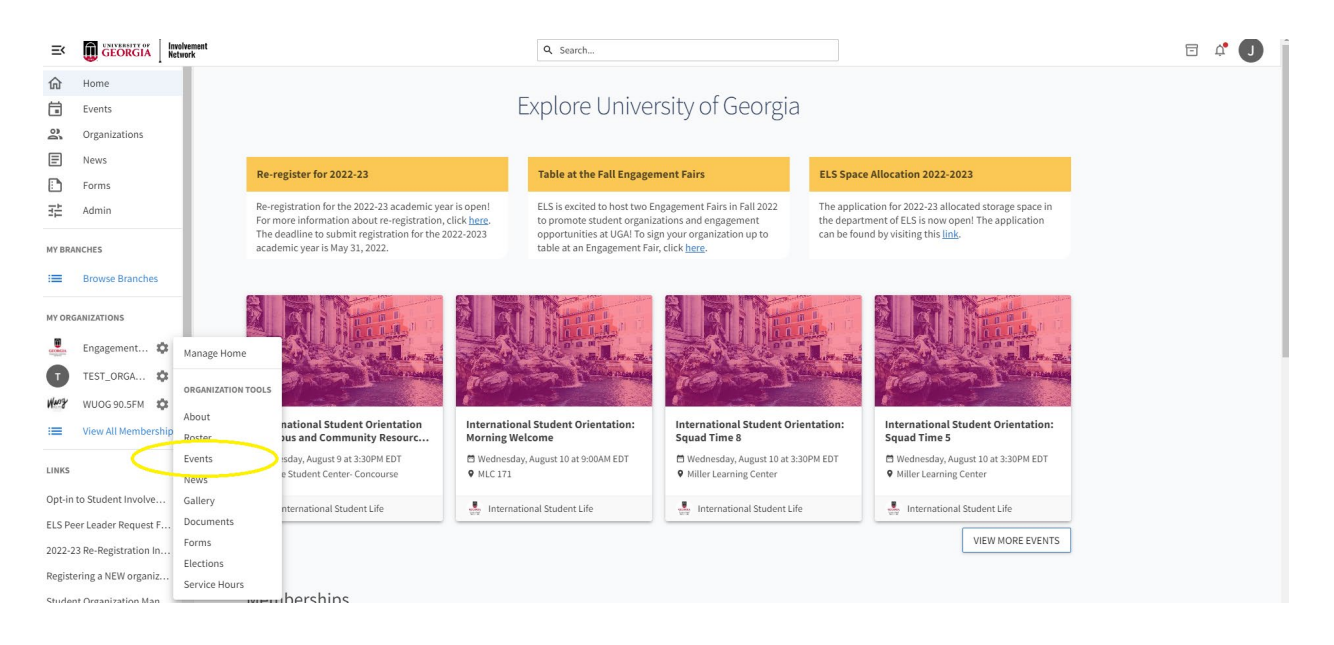

5. To manage an event, select the three dots next to your event and select "View in Explore".

| Manage Events                                                                                          |                                                                                                    | HELP US IMPROVE THIS PAGE      |
|----------------------------------------------------------------------------------------------------|----------------------------------------------------------------------------------------------------|--------------------------------|
| Search Events<br>Q Type to Search<br>Text entered in the search bar will automatically filter results. | 74 Events<br>Showing 1 - 10 out of 74 Events                                                                      | Analytics CREATE EVENT         |
| Sort By                                                                                                | Birthoween<br>Sat, Oct 22, 2022 5:00 PM EDT - Sat, Oct 22, 2022 10:00 PM EDT<br>Invites sent: 0 RSVP count: 0     | t? View Invitations and PSV/Ds |
| Date                                                                                                   | Live in the Lobby<br>Tue, May 3, 2022 8:00 PM EDT - Tue, May 3, 2022 9:00 PM EDT<br>Invites sent: 0 RSVP count: 0 | + Add Attendance               |
| Start Date to End Date                                                                                 | Live in the Lobby                                                                                                 | S Cancel Event                 |

6. Select the "Manage Event" button.

### **INVOLVEMENT** Network

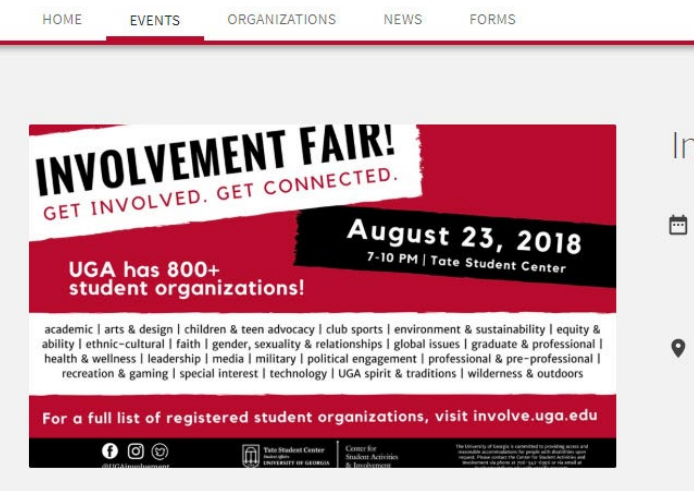

# Involvement Fair

Date and Time Thursday, August 23 2018 at 7:00 PM EDT to Thursday, August 23 2018 at 10:00 PM EDT Add To <u>Google Calendar | iCal/Outlook</u> # L

MANAGE EVENT

Location Tate Student Center 45 Baxter St, Athens, Georgia <u>View Map</u>

#### 7. From the Events Dashboard, select "Track Attendance."

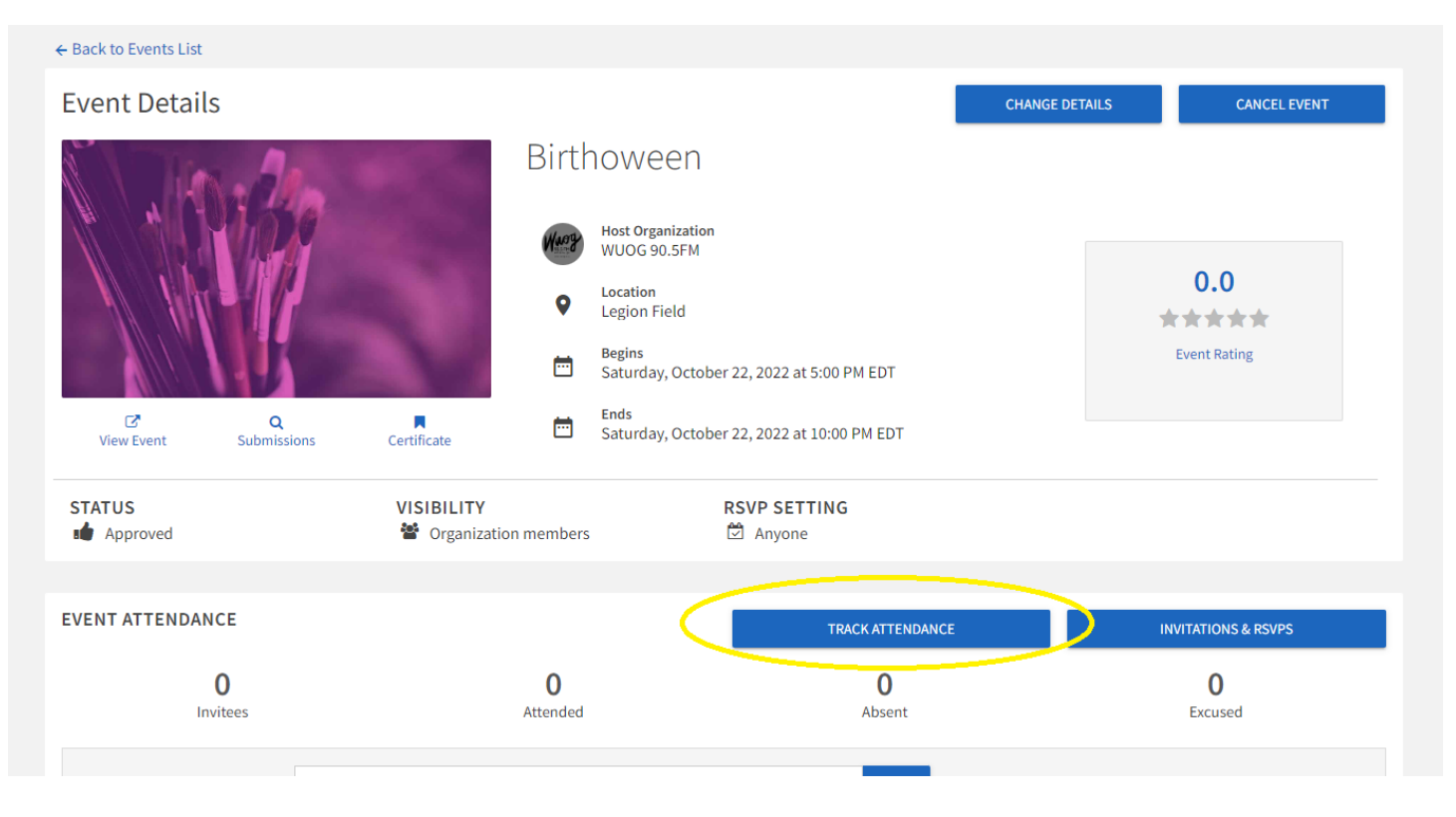

#### 8. To track attendance manually, select the blue "Add Attendance" button.

| INVOLVEMENT Network Actio                               | n Center      |             | # <b>L</b>              |
|---------------------------------------------------------|---------------|-------------|-------------------------|
| ■ Center for Student Activities and                     | Involvement   |             |                         |
| ← BACK TO EVENT<br>Track Attendance<br>Involvement Fair |               |             | EXPORT + ADD ATTENDANCE |
| 5<br>INVITEES                                           | 0<br>ATTENDED | 0<br>ABSENT | 0<br>EXCUSED            |

9. If you have sent invitations to your event, you can manage RSVPs under the "Invitations" tab. You will have the ability to search your invitations. You will also have the option to select Attended, Absent, Excused, or N/A and add comments.

# INVOLVEMENT Network Action Center

■ Center for Student Activities and Involvement

# ← BACK TO TRACKATTENDANCE

| Response + | Attendance |        |         |    | Comment |
|------------|------------|--------|---------|----|---------|
| Yes        | Attended   | Absent | Excused | NA | ADD     |
| Yes        | Attended   | Absent | Excused | NA | ADD     |
| Yes        | Attended   | Absent | Excused | NA | ADD     |
| Yes        | Attended   | Absent | Excused | NA | ADD     |
| Yes        | Attended   | Absent | Excused | NA | ADD     |

#

10. If you would like to enter individual attendee email addresses, select the "Text Entry" tab. Here, you will have the ability to add an email address and select a status (Attended, Absent, Excused, N/A) for the participant. You can add up to 500 email addresses (one per line). **NOTE: Only FERPA Certified individuals may collect Card ID Numbers (aka 81X Numbers).** 

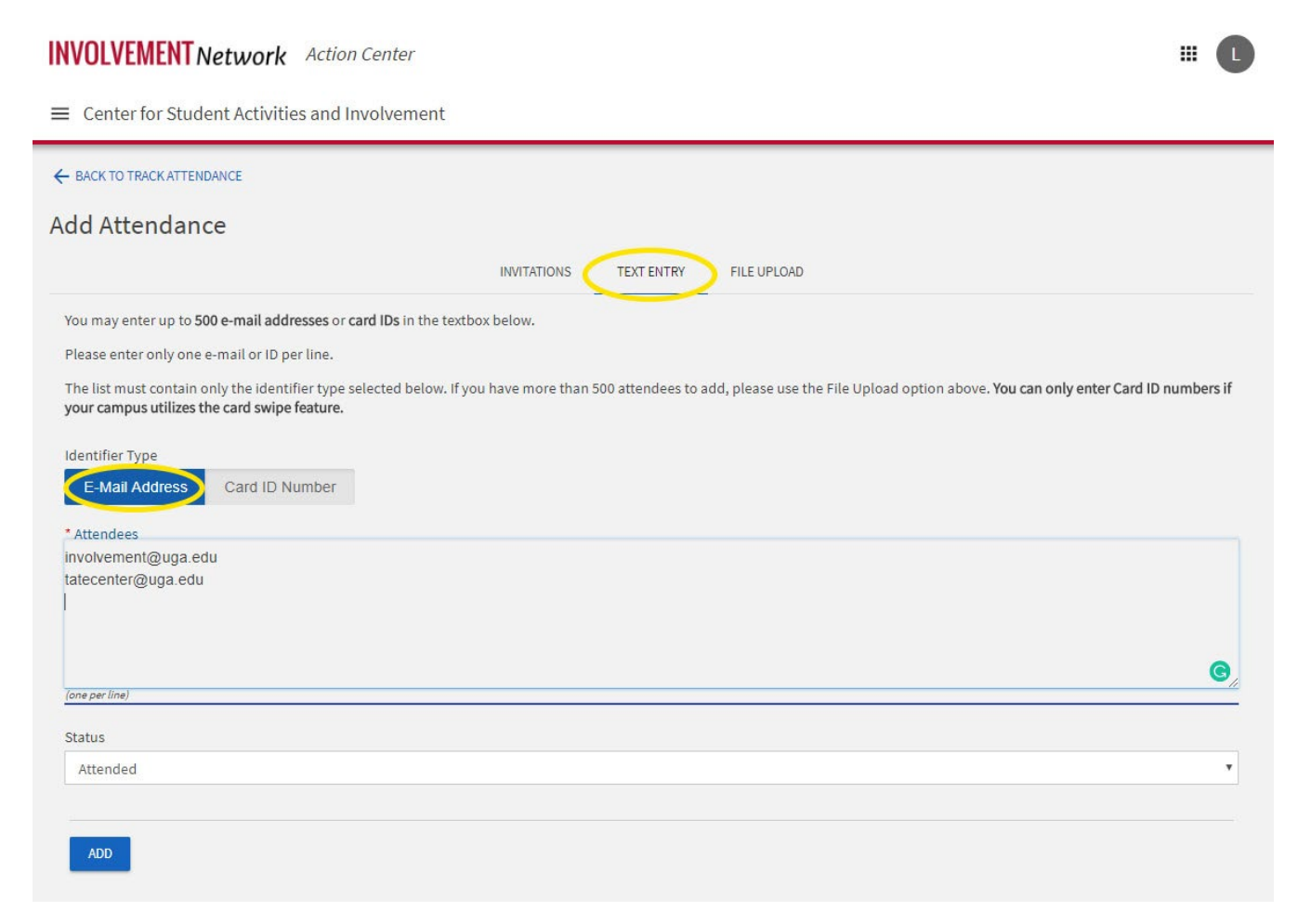

11. If you would like to import attendee emails via an Excel document, select the "File Upload" tab. Here, you will have the ability to select on status to assign to all attendees listed within the file. NOTE: Only FERPA Certified individuals may collect Card ID Numbers (aka 81X Numbers).

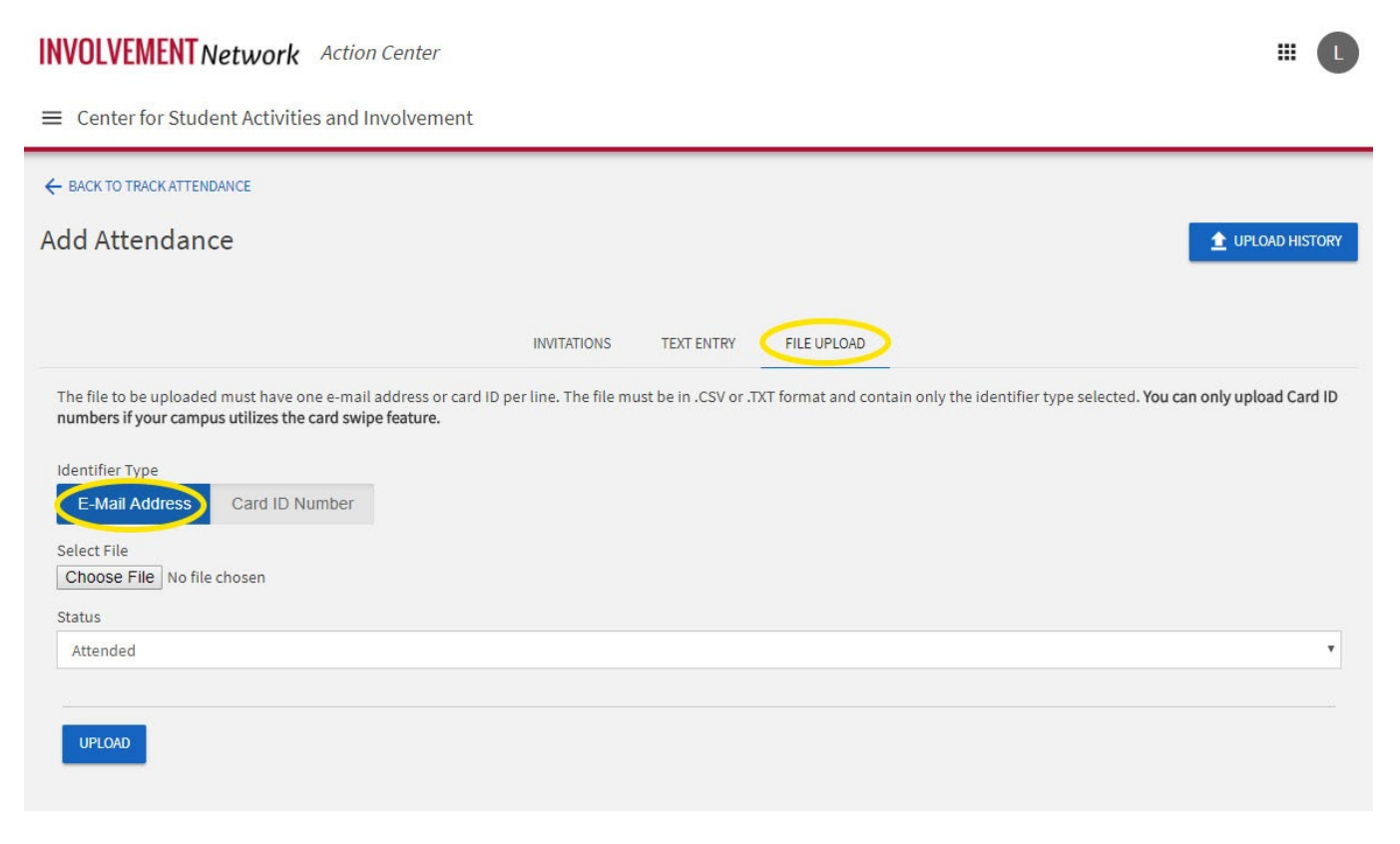